http://docs.oracle.com/cd/E16338\_01/nav/portal\_11.htm

<u>Oracle&#174;</u> Database インストレーション・ガイド 11g リリース 2 (11.2) for Linux Oracle® Database クイック・インストレーション・ガイド 11g リリース 2 (11.2) for Linux x86

<u>Oracle&#174; Database Client クイック・インストレーション・ガイド 11g リリース 2 (11.2) for Linux</u> <u>x86</u>

## インストールの注意点

基本的にインストレーションガイド通りで良い。 ただし、64bitOS に 32bitOracle をインストールする場合

/usr/bin/ld: skipping incompatible /appbin/oracle/dmadmin/product/11.1.0/client\_1/lib//libirc.a when searching for -lirc /usr/bin/ld: skipping incompatible /appbin/oracle/dmadmin/product/11.1.0/client\_1/lib/libirc.a when searching for -lirc /usr/bin/ld: cannot find -lirc collect2: ld returned 1 exit status

## のようなエラーを吐いてしまうことがある。

これは、gcc で 64bit 用にコンパイルしようとしてエラーになっている可能性がある。 対応策としては以下の2つ。どっちでもいいけど、対応策2のほうが楽。

## 対応策1

## 対応策2

gcc のオプションに -m32 を付けて 32bit 用にコンパイルする

\$ORACLE\_BASE/db\_1/sysman/lib/env\_emagent.mk

の gcc を gcc -m32 に置き換えて再試行するとうまくいくはず